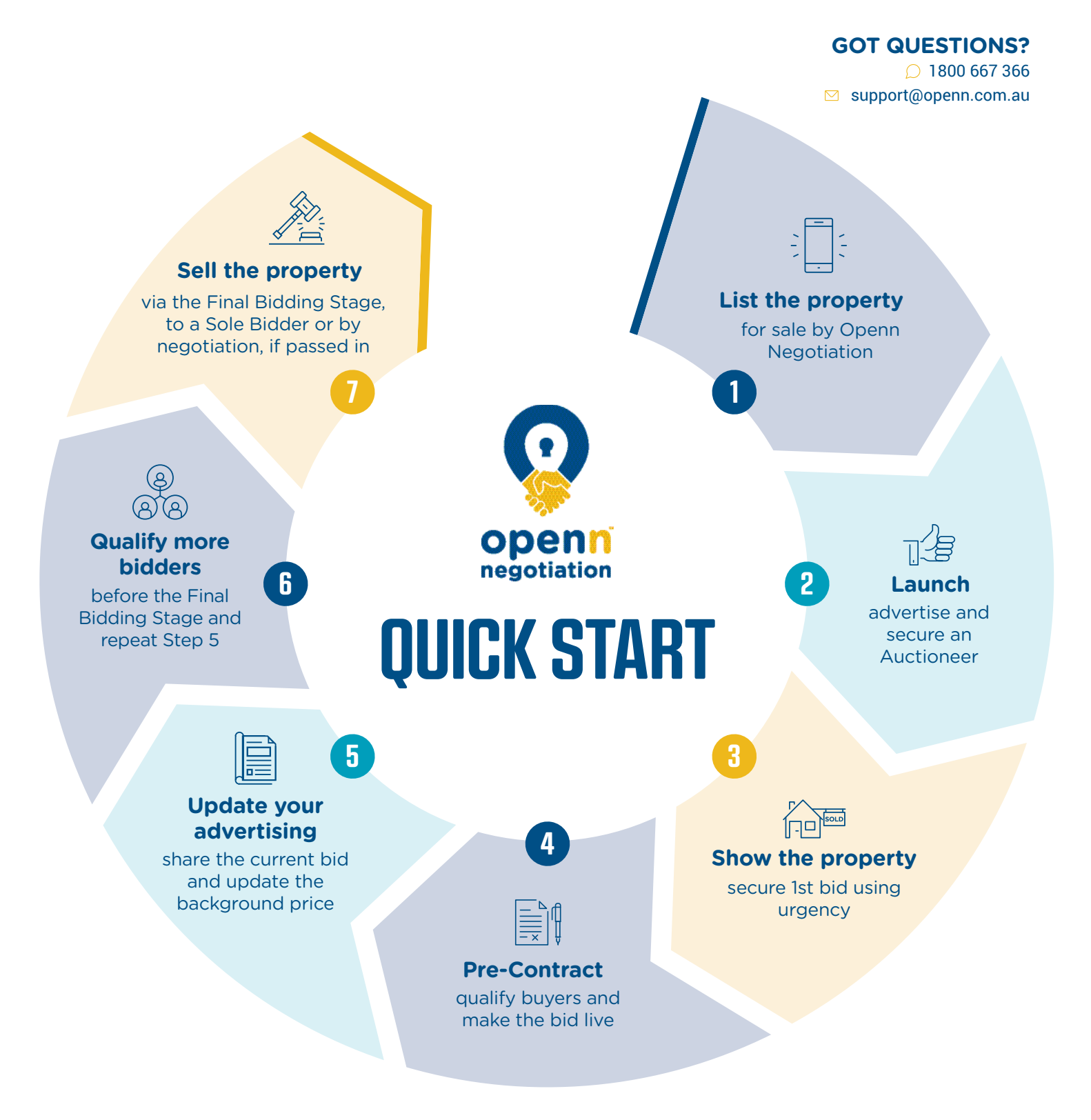

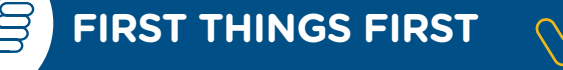

√ <u>Sign up</u> as an Agent and have your Sales Admin also register as Agency Admin.

- $\checkmark$  Bookmark the <u>Certified Agent User Guide</u> to your smartphone, desktop or browser bookmarks.
- √ Join the private **<u>Openn Certified Agents</u> <u>Facebook Group</u>**.

## **QUICK START GUIDE | FROM LISTING TO SOLD**

## 14 STEPS TO A SUCCESSFUL CAMPAIGN

| 1  | Download the Listing Documents for your State.                                                                                                    |  |
|----|----------------------------------------------------------------------------------------------------|--|
| 2  | Launch the property on <u>Openn.com.au</u>                                                                                                    |  |
| 3  | Launch the property on advertising portals, your website, your database and engage an Auctioneer if required.                                                 |  |
| 4  | <u>Get your first bid.</u>                                                                                                    |  |
| 5  | Qualify and contract your bidders. Have your Seller sign off on <u>Bidder paperwork</u> (if required). This can be completed on the app, digitally.           |  |
| 6  | Approve the bid.                                                                                                    |  |
| 7  | <u>Update your advertisements</u> to reflect your current bid and ensure you adjust your background price.                                                    |  |
| 8  | Qualify as many bidders as possible before the Final Bidding Stage by creating urgency. Ensure you update your advertisement and background price every time. |  |
| 9  | Update your listing on all portals to an <u>Online Auction</u> and include the <u>Invite Link.</u> You may wish to turn on observers to promote interest.     |  |
| 10 | Run a practice Final Bidding Stage in the training environment.                                                                                               |  |
| 0  | Prepare your buyers for the Final Bidding Stage, explaining how it will work.                                                                                 |  |
| 12 | If the property meets reserve, your Auctioneer will sign the contract on behalf of the winning bidder.                                                        |  |
| 13 | Generate a Property Report of your successful sale to promote your success and generate more listings.                                                        |  |
| 14 | If the property didn't sell, visit the <u>Certified Agent User Guide</u> for next steps.                                                                      |  |